## **GD8000B**

# SF6-02 在线泄漏监控报警系统

产品操作手册

武汉国电西高电气有限公司

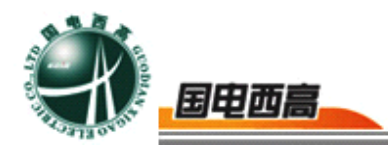

尊敬的用户:

感谢您购买本公司 GD8000B SF6-O2 在线泄漏监控报警系统。在您初次使用该产品前,请您详细地阅读本使用说明书,将可帮助您熟练地使用本仪器。

我们的宗旨是不断地改进和完善公司的产品,如果您有不清楚之处,请与 公司售后服务部联络,我们会尽快给您答复。

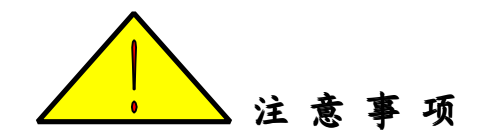

- 使用产品时,请按说明书规范操作
- 未经允许,请勿开启仪器,这会影响产品的保修。自行拆卸厂方概不负责。
- 存放保管本仪器时,应注意环境温度和湿度,放在干燥通风的地方为宜,
   要防尘、防潮、防震、防酸碱及腐蚀气体。
- 仪器运输时应避免雨水浸蚀,严防碰撞和坠落。

本手册内容如有更改, 恕不通告。没有武汉国电西高电气有限公司的书面 许可, 本手册任何部分都不许以任何(电子的或机械的)形式、方法或以任何 目的而进行传播。

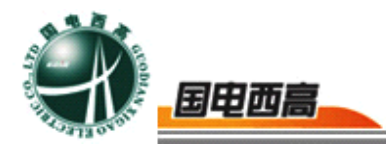

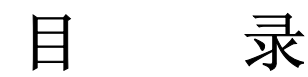

| <i>—</i> `, | 前言        | 4    |
|-------------|-----------|------|
| <u> </u>    | 产品概况      | 6    |
| Ξ,          | 产品部件名称及功能 | 7    |
| 四、          | 电器原理框图    | . 11 |
| 五、          | 产品安装      | 13   |
| 六、          | 运行规程及操作步骤 | . 15 |
| 七、          | 维护保养      | 25   |

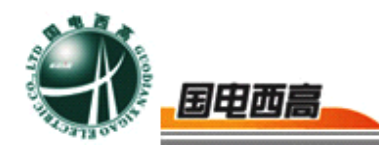

## **GD8000B**

# SF6-O2在线泄漏监控报警系统

一、前言

1. 系统概述

SF6-O2在线泄漏监控报警系统,是针对新型无人值班变电站室内 SF6 组合电器设备 SF6绝缘气体泄漏的在线式监测报警系统。

本系统采用进口新型高灵敏度 SF6-O2 传感器和温度、湿度传感器。 当室内 SF6及 O2 的浓度发生微小变化时,传感器立即能响应这一变化, 哪怕在 SF6浓度在 50ppm(v/v)也能有效地监测。传感器将监测的 SF6浓 度变化量转换成电阻比,经信号放大、抗干扰网络,由 16 位高精度 A/D 转换成数字信号送入单片计算机。单片机对信号进行分析处理,零点跟踪 将结果通过 485 总线模块传送到主控制器,主控制器对数据处理、存储、 彩色显示、报警、风机控制,并将结果传送到远程计算机。

2. SF<sub>6</sub>特点及其危害论述

SF<sub>6</sub>是由两位法国化学家 Moissan 和 Lebeau 在 1900 年合成。从 60 年代起, SF<sub>6</sub>作为极其优越的绝缘、灭弧介质广泛应用于全世界电力行业中的高压断路器及变电设备中。在今天, SF<sub>6</sub>气体几乎成为高压、超高压断路器和 GIS 中唯一的绝缘和灭弧介质。

纯净的 SF<sub>6</sub>气体无色、无味、不燃,在常温下化学性能特别稳定,是 空气比重的 5 倍多。但在电力系统中,由于 SF<sub>6</sub>气体主要充当绝缘和灭

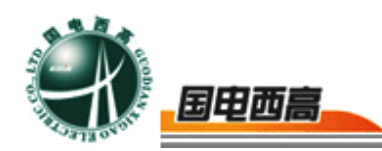

弧介质,在电弧及局部放电、高温等因素影响下,SF6气体会进行分解。 它的分解物遇水份后生成腐蚀性电解质,尤其是某些高毒性分解物,如 SF4、S2F2、SOF2、HF、SO2等,如大量吸入人体会引起头晕和肺水肿, 甚至昏迷及死亡。

在相对密封的室内,由于空气流通不畅,SF<sub>6</sub>及其分解物在室内沉积,加上 SF<sub>6</sub>气体无色、无味,从而对巡视、检修人员产生极大的危害。当GIS 产生泄漏后,SF<sub>6</sub>气体积聚在地坪上方低层空间,造成局部缺氧,使人窒息而造成重大事故。

3. 有关 SF<sub>6</sub>安全法则

《电业安全工作规程》(发电厂和变电站部分)特别规定,装有 SF6 设备的配电装置室必须保证 SF6气体浓度小于 1000ppm,除须装设强力 通风装置外还必须安装能报警的氧量仪和 SF6气体浓度监测报警仪等。

SF<sub>6</sub>安全法规摘录:

- 第 191 条 装有 SF<sub>6</sub>设备的配电装置室和 SF<sub>6</sub>气体实验室,必须装设强力通风装置。风口应设置在室内低部。
- 第 192 条 在室内,设备充装 SF<sub>6</sub>气体时,周围环境相对湿度 80%,同时必须开启通风系统,并避免 SF<sub>6</sub>气体泄漏工作区。工作区空 气中 SF<sub>6</sub>气体含量不得超过 1000ppm。
- 第196条 工作人员进入 SF<sub>6</sub>配电装置室,必须先通风 15min,并用检漏仪测量 SF<sub>6</sub>气体含量,尽量避免一人进入 SF<sub>6</sub>配电装置室进行巡视,不准一人进入从事检修工作。

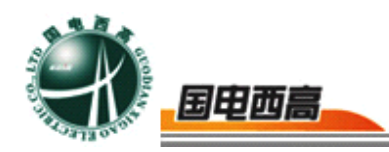

第 198 条 工作人员进入 SF6 配电装置室低位区或电缆沟进行工作应先 检测含氧量(不低于 18%)和 SF6 气体含量是否合格。

- 第199条 SF<sub>6</sub>配电装置室低位区安装能报警的氧量仪和SF<sub>6</sub>气体泄露报 警仪。这些仪器应定期试验,保证完好。
- 第203条 发生紧急事故应立即开启全部通风系统进行通风。发生设备 防爆破膜破裂事故时,应停电处理,并用汽油或丙酮擦拭干净。

二、产品概况

GD8000B SF<sub>6</sub>- O<sub>2</sub>在线泄漏监控报警系统主要应用在变电站内 35kV SF<sub>6</sub>开关室及 500kV、220kV、110kV GIS 室,对 SF<sub>6</sub>组合电器设备室环 境中 SF<sub>6</sub>气体泄漏情况和空气中含氧量进行实时监测。

当发生 SF<sub>6</sub>气体泄漏时,由于 SF<sub>6</sub>气体的密度是空气的 5 倍多,积 累于低层空间,并造成局部缺氧,引起重大事故。本系统采用多组新型高 灵敏度进口 SF<sub>6</sub>- O<sub>2</sub> 传感器及温、湿度传感器,当室内 SF<sub>6</sub>及 O<sub>2</sub> 的浓度 发生微小变化时,传感器立即能响应这一些变化,哪怕 SF<sub>6</sub>浓度在 50ppm(v/v)也能有效地监测。传感器监测的浓度变化量通过变送器,A/D 模块、485 通讯模块及单片机控制转换成 485 通讯数字信号,通过现场 RS-485 总线将信号送至主控制器内,由主控制器进行数据处理和存储, 并判断是否报警,启动风机及远程通讯等功能。

本系统最多可监控环境中 64 个监测点,也可采用多重主控单元组网控制,并与电站自动化系统进行通讯等功能。对室内 SF<sub>6</sub>浓度、O<sub>2</sub>的浓

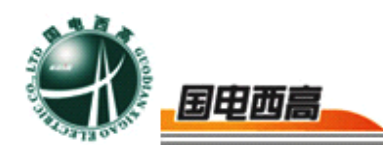

度进行有效地监控,极大地提高了无人值守变电站运行的安全性,特别是 对日常巡视和维护人员的人身安全得到可靠的保障。

三、产品部件名称及功能

1. GD8000B SF6- O2 在线泄漏监控报警系统组成:

◇ 主机

◇ SF6-O2综合探测单元

◇ 温、湿度标准探测单元

◇ 风机控制器

GD8000B 系统适用于各种 SF<sub>6</sub>组合电器设备的配、变电装置室:如 500kV、220kV、110kV GIS 室及 35kV、10kV 开关室,也可用于使用 SF<sub>6</sub>气体各种封闭环境室。

2. 按键说明

主机上共有 8 个操作键, 依次是向上键<sup>▲</sup>, 向下键<sup>▼</sup>, 向左键<sup>◀</sup>, 向右键<sup>▶</sup>, 确定键<sup><sup>®</sup>/<sub>2</sub></sup>, 功能键<sup>F1</sup>, <sup>F2</sup>, <sup>F3</sup>。

3. 操作约定

我们约定主机基本按键操作如下:

(1)移动焦点:被选中的条目为反白显示,它是用来表示当前选中 条目的位置。可以用向上,向下,向左,向右键进行移动。

(2)修改数值:各种设置可以用 F1 键(+)自增量,F2 键(-)自减量进行各种参数的数值修改。

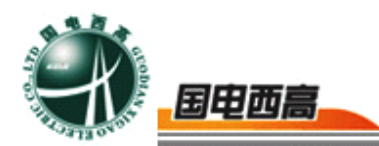

(3) 保存设置: 各种设置的保存可以按确定(OK)键完成。

(4) 退出操作:按 ESC 键可以直接退出本次操作。

以上是约定的基本按键操作,如果文中没有特别说明按键功能,我们 就视为基本按键。下文如果涉及到基本按键操作请参考操作约定,文中就 不再做具体说明了。

- 4. GD8000B 系统主要功能如下:
- ◇ 空气中氧气含量检测功能。
- ◇ 环境中 SF6 气体含量检测功能。
- ◇ 环境中温、湿度检测显示功能。

◇ 缺氧报警功能。

- ◇ SF<sub>6</sub>气体含量超标报警功能。
- ◇ 缺氧或 SF6含量超标,强制排风功能。
- ◇ 定时排风功能。
- ◇ 人工强制排风功能。
- ◇ 上次排风显示功能。
- ◇ 实时显示各种参数功能。
- ◇ 历史资料查询功能。
- ◇ 显示比较稳定,很好地解决了数据漂移的问题。
- 5. 主要技术参数:
  - (1) SF<sub>6</sub>气体浓度报警范围:

0~30000 ppm,(报警点可自 行设置,国家规定 1000PPM)

(2) SF<sub>6</sub>浓度检测最小示值:

1ppm

- 8

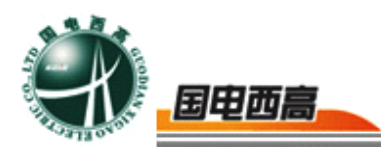

- 泄漏报警阈值: (3) 1000ppm 或可调 (4) SF<sub>6</sub>气体检测灵敏度: 土5%设置值 (5) 氧气浓度检测范围: 0-25% (6) 氧气浓度报警点: 18% 氧气测量精度: (7) **<0.4%**, O2 在 21%时 温度显示范围: (8) **-30-100**℃ 湿度显示范围: (9) 0~99RH (10) 输入电源: 185~265V AC (11) 报警输出点电源: 2A (12) 风机输出触点电源: 16A (13) 风机通风时间设定: 15MIN/次或用户任意设定 (14) 数据记录容量: 10000 条 (15) 通讯: RS-485 标准协议 彩显、亮度、对比度调节 (16) 显示器特性: (17) 报警输出: 继电器空接点输出
- 6. SF<sub>6</sub>-O<sub>2</sub>综合探测单元

|                     | SF。- 0₂综合探测单元 |      |  |
|---------------------|---------------|------|--|
| 智能室内环境监控报警系统<br>变送器 | ─────氧气传感器    | 通信接口 |  |
|                     | SF。传感器        | 电源接口 |  |

◇ 外形尺寸: 140×180×70

右侧航空接头连接电源和信号线。安装于离地 10cm 处。背面双螺丝固定。

- ◇ 安装离地 10cm 处。
- 7. 温、湿度标准探测单元

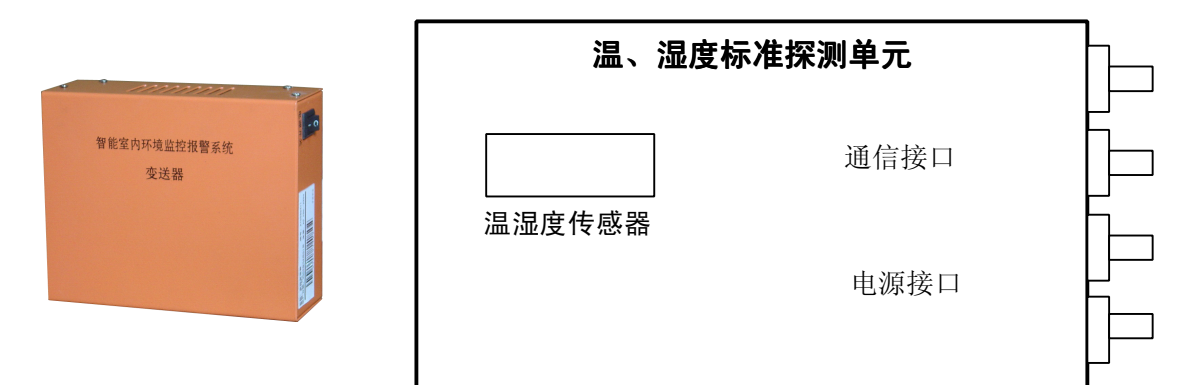

- ◇ 外形尺寸: 140×180×70。
- ◇ 右侧航空接头连接电源和信号线。
- ◇ 背面双螺丝固定。
- ◇ 安装离地 10cm 处。
- 8. 风机控制器

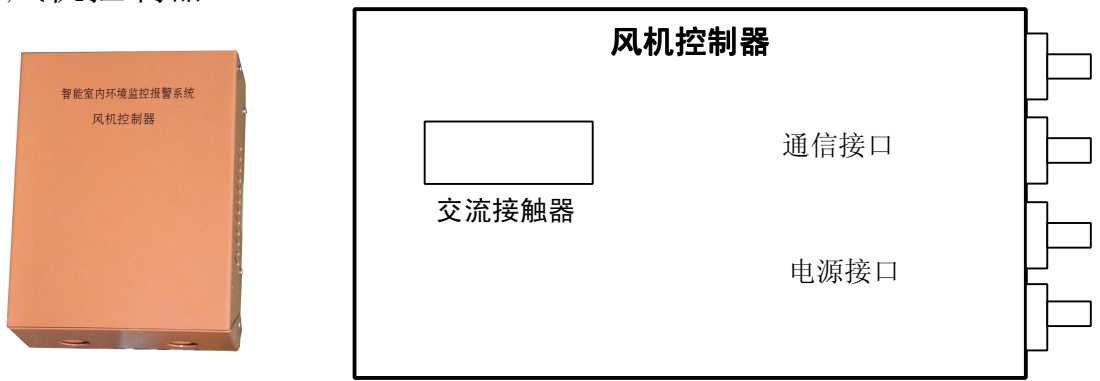

- ◇ 外形尺寸: 145×185×75。
- ◇ 右侧航空接头连接电源和信号线。
- ◇ 背面双螺丝固定。
- ◇ 安装离地 **10cm** 处。

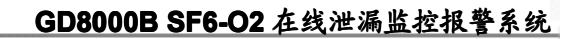

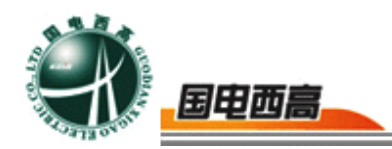

9. GD8000B 主机

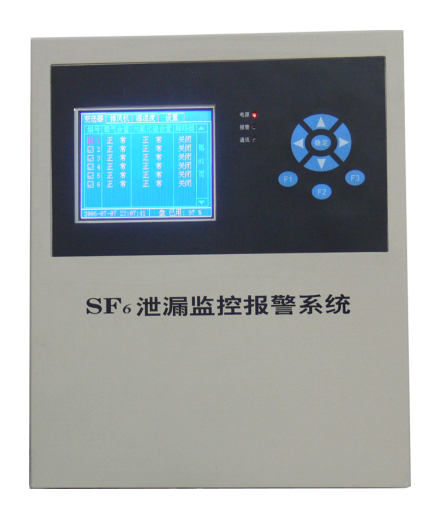

- ◇ 外形尺寸: 270×130×480。
- ◇ 彩色液晶显示实时各种参数值,功能设置显示。
- ◇ 功能键修改各种设置参数。
- ◇ 风机开关,自动或强制排风。
- ◇ 背插式安装。

具体使用方法见运行规程。

### 四、电器原理框图

1. SF<sub>6</sub>、O<sub>2</sub>变送器原理框图

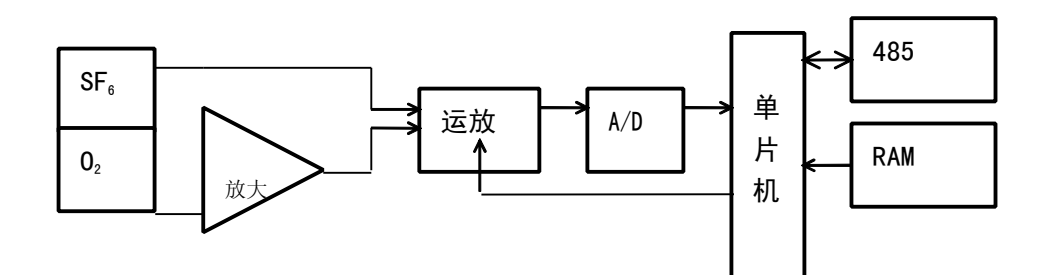

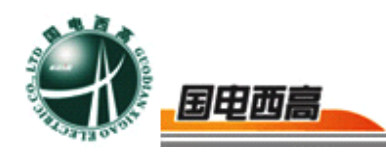

#### 2. 温、湿度变送器原理框图

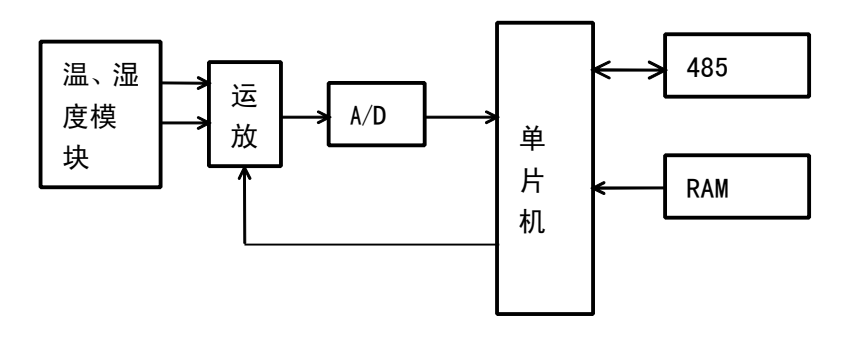

3. 主控制器原理框图

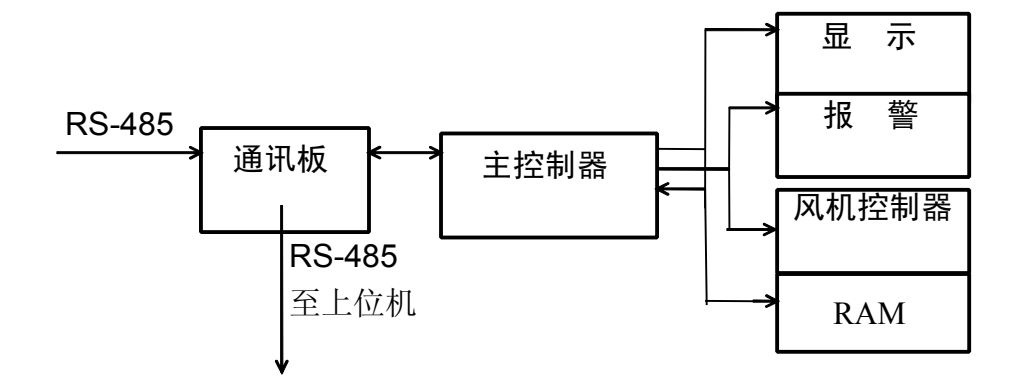

4. 系统原理框图

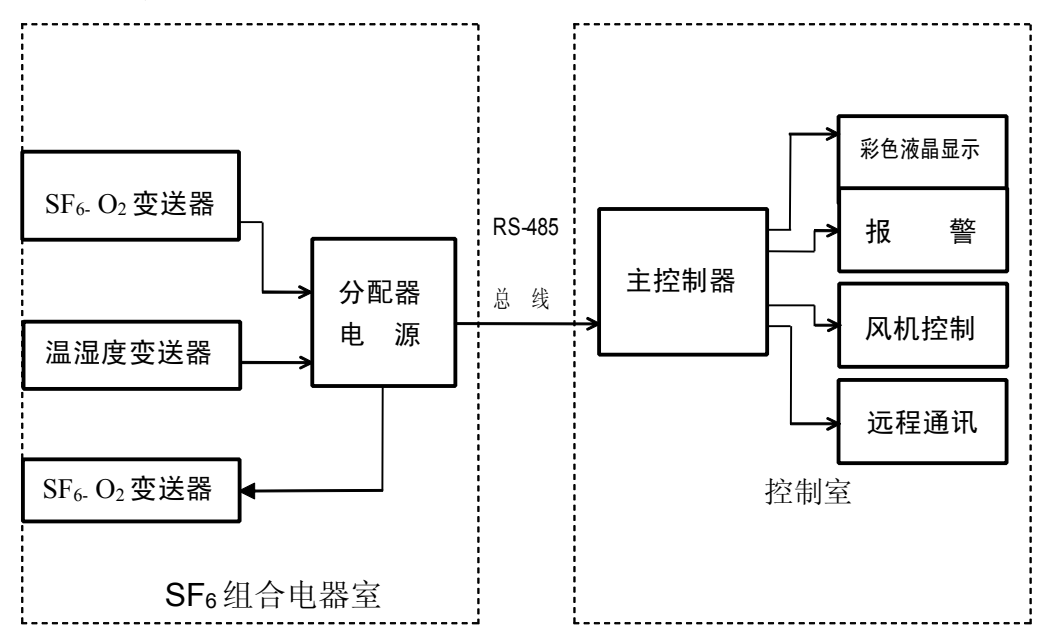

WEB: **www.gdxgs.com** FAX: 027-65606183

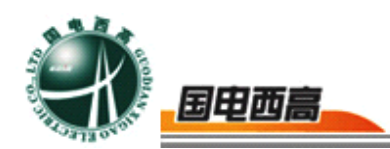

#### 五、产品安装

1. 安装说明:

(1) 详细阅读产品说明书。

(2) 打开包装盒,检查主机、变送器、风机仪器的上箱盖,检查各零部件是否完整。

(3) 检查配套备件是否齐全。

(4) 必须有专供 220 伏的稳定电源,电压波动幅度≤10%。

(5) 将仪器安装在合适的操作室内,仪器的四周无障碍物,四周的 通风距离应大于 50 公分。

(6) 从仪器的接地接线柱用导线接到可靠的接地装置上。

(7) 从仪器的输出接线柱用随机所带的导线与工作对象连接牢固, 避免其他运转机械设备的干扰。

(8) 检查仪器左侧的保险丝(5A)及右侧的电源插口盒内的保险 丝(5A)是否完好。

(9)检查面板上各开关是否处于关机状态,将调节旋钮逆时针拧到 最小值,然后接通仪器的外部输入电源。

(**10**)打开面板上的总电源开关,风扇开始工作,检查机内风扇工 作是否正常。

(11)打开面板上的输入电源开关,电流表、电压表是否有较小的数值显示,若有显示则为正常。

(12)缓慢将调节旋钮由小向大旋转,查看电流表、电压表的数值, 当调至工作需要值时,即可固定旋钮。

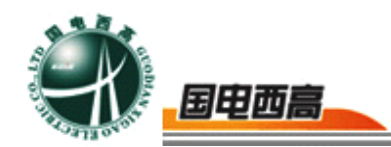

2. 现场勘测及放线

根据用户提供的设计图纸,进行现场勘察和安装位置选定。

变送器选择在固定在槽钢或支架上,每个传感器放电源线和信号线各 一进一出。

电源、分配器的放线视变送器数量而定,原则是电源线和信号线数量 为二个变送器合一路为宜。

主控制器处应放输入电源、输出远程通讯线、风机控制线、报警线。 3. 设备安装

◇ 变送器用二颗Φ6 螺栓固定在槽钢或固定点上。

◇ 电源、分配器用二颗Φ6螺栓固定在槽钢或固定在固定点上。

 ◇ 主控制器固定: 先将固定支架固定在固定位置上, 然后将主控制器背 插入固定支架即可。

4. 连线和调试

◇ 每根连接线都用航空连接接头连接,二芯为电源线,三芯为信号线。
连线安装结束后,进行通电调试,并移交给用户。

### 六、运行规程及操作步骤

GD8000B 主控器是系统设置分析、处理、控制、存储和显示等功能的核心部分。通过现场总线接收安装在现场的各种变送器采集的数据,根据实际需要可以设置多个监测点,每点包含 SF6、O2浓度、温、湿度各种参数;并进行实时显示,分析处理,判断现场环境是否处于正常情况。

当现场发生 SF6气体泄漏, 空气中 SF6气体浓度超过设定值(一般

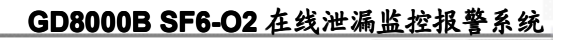

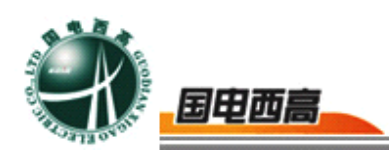

为 300~1000ppm (v/v)) 或氧气浓度低于 18% ( v/v) 时,主控制器启动风机,并发出报警信号(指示灯亮)。

1. GD8000B 主机操作界面功能介绍

(1) 主控机使用说明

打开主机电源后,将显示一个初始化界面。如果你还未配置过系统参数的话,就请等待 2 秒钟左右,否则主机将立即自动进入【系统桌面】如

下图:

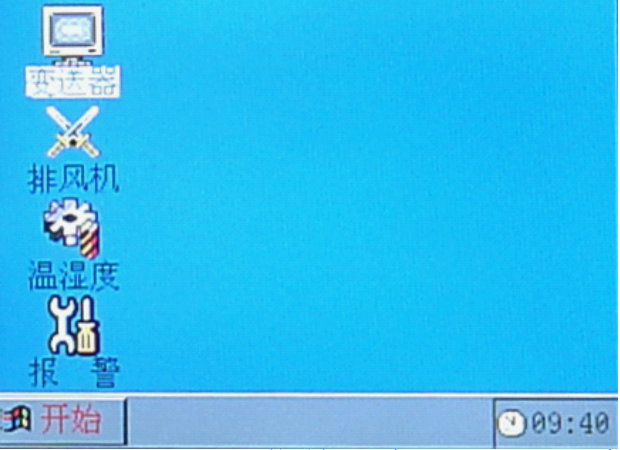

【系统桌面】由三部分组成,菜单、桌面工具和系统托盘。其中,菜 单和桌面图标的操作类似 Windows 界面的操作,按 F1 键可以打开主菜 单,打开主菜单后,用上、下键可以移动到所需的菜单条目,被选中的菜 单条目以反白显示。移动到索要操作的菜单命令,按"OK"即可执行该 菜单命令。

要操作系统桌面工具,必须关闭菜单,然后用上、下、左、右键可以 移动光标到所需要的桌面图标,按"OK"执行命令。

系统托盘主要指示系统当前的时间。

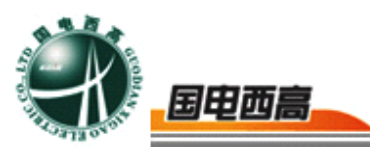

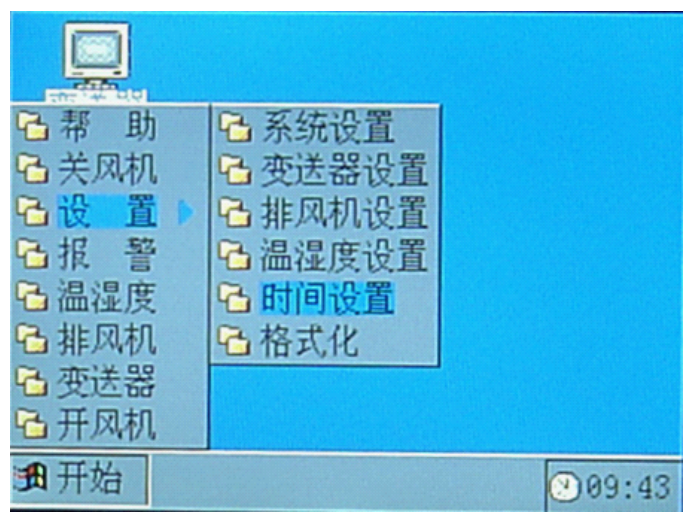

现对菜单和桌面工具等作详细的介绍:

在桌面上按"F1"键,打开主菜单。

执行【开风机】、【关风机】菜单命令可以手动开关风机。

执行【变送器】、【排风机】、【温湿度】三个菜单命令将分别打开变送器、排风机、温湿度数据监测窗体。

执行【报警】菜单命令可以打开历史报警记录窗体,察看历史报警信息。

执行【帮助】菜单命令可以打开帮助窗体,帮助窗体主要对系统的按键操作简单的描述。

当【设置】为当前命令时,按"向右"键,即可打开设置菜单的子菜单。

【设置】菜单下包含【系统设置】、【变送器设置】、【排风机设置】 【温湿度设置】、【格式化】等命令。要关闭【设置】菜单,可以按"向 左"键或"ESC"键。

变送器数据监测界面

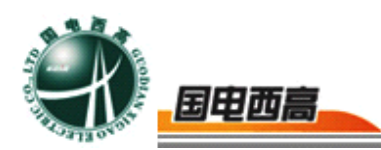

变送器数据监测界面主要显示各个变送器的安装情况、通信状态、 SF<sub>6</sub>监测状态、O<sub>2</sub>监测状态,分配风机情况。

| · 变送器        | 收据共01 | 1页,第01页 | (ESC) 🛛 |
|--------------|-------|---------|---------|
| 编号           | SF6   | 02      | 风机      |
| 201          | 正常    | 正常      | 01号     |
| 202          | 正常    | 正常      | 未配      |
| 203          | 正常    | 正常      | 未配      |
| 204          | 正常    | 正常      | 未配      |
| 205          | 正常    | 正常      | 未配      |
| 206          | 正常    | 正常      | 未配      |
| 207          | 正常    | 正常      | 未配      |
| 208          | 止常    | 正常      | 未配      |
|              |       |         |         |
| ● 开始 ③ 09:52 |       |         |         |

已经安装的变送器将显示在列表中,没有安装的变送器不显示在列表中。

⊠表示监控主机未能和当前变送器正常通信,☑表示通信正常。

SF<sub>6</sub>状态、O<sub>2</sub>状态分别指示当前监测点的 SF<sub>6</sub>和 O<sub>2</sub>状态(报警、正常)

风机分配指示的是当前监测点所分配到的风机,这个功能暂时不用, 作为以后的扩展功能使用。

排风机数据监测界面

排风机数据监测界面主要指示各个排风机运行情况和状态。

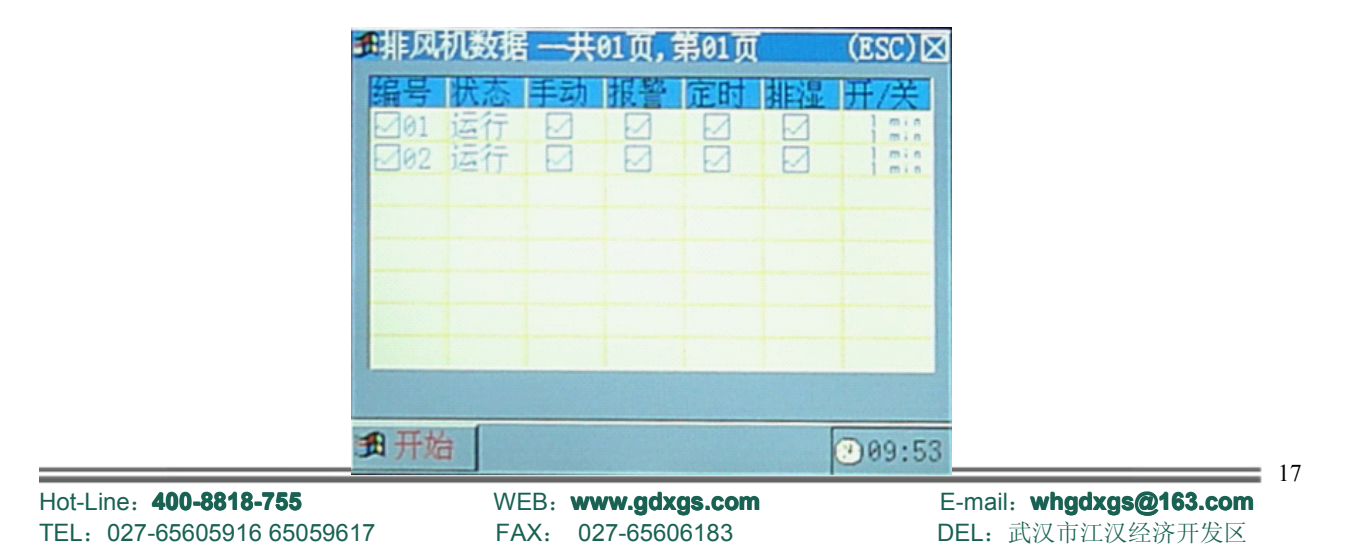

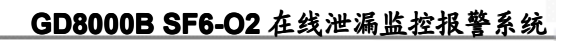

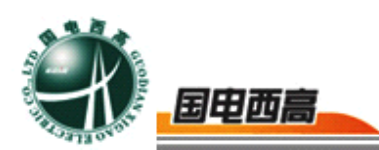

已经安装的风机控制器将显示在列表中,没有安装的风机控制器将不 显示在列表中。

⊠表示监控主机未能和当前风机控制器正常通信,⊠表示通信正常。

运行状态:运行或停止

手动模式、报警模式、定时模式、排湿模式等分别用☑表示开启,☑ 表示关闭。

温湿度数据监测界面

温湿度数据监测界面主要指示各个温湿度运行情况和温度湿度监测 情况.

| 日温湿度数据 |      | (ESC) 🛛 |
|--------|------|---------|
| 编号     | 温度   | 湿度      |
| 201    | 34.3 | 34.5    |
| 202    | 32.4 | 72.5    |
|        |      |         |
|        |      |         |
|        |      |         |
|        |      |         |
|        |      |         |
|        |      | 1       |
|        |      |         |
| 开始     |      | 209:53  |

已经安装的温湿度控制器将显示在列表中,没有安装的温湿度控制器将不显示在列表中。

◎表示监控主机未能和当前温湿度控制器正常通信,◎表示通信正常。

温度、湿度分别指示当前检测到的温度湿度数据

报警数据界面

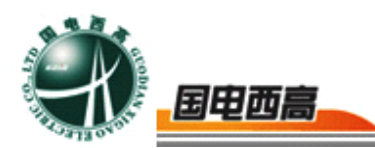

报警数据界面显示各个通道的报警历史和报警恢复情况。

| <b>3</b> 报警数据  |     |       | (ESC) |
|----------------|-----|-------|-------|
| 报警时间           | 编号  | SF6   | 02    |
|                |     |       |       |
|                |     |       | 1     |
| 没有历            | 中数据 | ESC/A |       |
| 12 8/1/2 22016 |     |       |       |
| ✓ 确定           |     |       |       |
|                |     |       |       |
|                |     |       |       |
| ●开始            |     |       | 09:53 |

系统设置界面

要进入该界面,必须输入密码:"上、下、左、右"键。

在系统设置界面,上、下键移动焦点,F1、F2 键修改数据,OK 键 保存设置,ESC 键退出设置。

| M系统设置                  |                                          | (ESC) 🛛 |
|------------------------|------------------------------------------|---------|
| 蜂鸣器<br>报警灯<br>语 音<br>零 | <ul> <li>図</li> <li>09 时 08 分</li> </ul> |         |
| 册开始                    |                                          | 09:44   |

"蜂鸣器"项: ☑表示打开蜂鸣器功能,当发生报警等事件时,主机 蜂鸣器会发出鸣叫,指示当前已经报警,⊠表示关闭蜂鸣器功能,此时即 使发生报警事件,主机蜂鸣器也不动作。

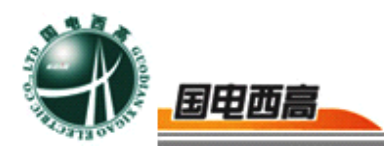

"报警灯"项: 回表示打开报警灯功能,当发生报警等事件时,主机 输出报警信号,打开报警灯,指示当前已经报警,回表示关闭报警灯功能, 此时即使发生报警事件,报警灯也不动作。

"语音"项:☑表示打开语音提示功能,当发生红外事件时,主机输出信 号,语音提示,⊠表示关闭语音提示功能,此时即使发生红外输入事件, 也不进行语音提示。

"调零"项: 可设置每天自动调零的时刻,当系统时间到达自动调零的时刻,系统将自动发出调零命令,对系统中已经安装的每一个变送器进行自动调零。

当对每项修改完毕后,按"OK"键,完成系统设置并保存设置。

变送器设置界面

要进入该界面,必须输入密码:"上、下、左、右"键。

在变送器设置界面,上、下键移动焦点,F1、F2 键修改数据,OK 键保存设置,ESC 键退出设置。

| 西变送器设置       |                                     | (ESC) 🛛 |
|--------------|-------------------------------------|---------|
| 编蜂类灵风调号器型度机零 | Ø1<br>⊠ SF6 ⊠02<br>70 %<br>01<br>确定 |         |
| ● 开始         |                                     | 09:44   |

"编号"项:指示当前要设置的变送器编号

DEL: 武汉市江汉经济开发区

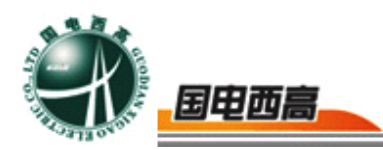

"蜂鸣器"项: ☑表示打开蜂鸣器功能,当发生报警等事件时,被设置的变送器蜂鸣器会发出鸣叫,指示当前已经报警,⊠表示关闭蜂鸣器功能,此时即使发生报警事件,被设置的变送器的蜂鸣器也不动作。

"类型"项:指示当前要设置的变送器的传感器安装情况。☑表示 SF6或 O2传感器已安装, ⊠表示 SF6或 O2传感器未安装

"灵敏度"项:指示当前要设置的变送器的检测灵敏度,可根据需要进行设置。

"风机"项: 指示分配给当前变送器的风机,当前变送器如果发生 报警事件,将打开相对应的风机。该功能现在仅作为扩展功能,暂时不发 挥任何作用。

"调零"项: 如果焦点在该项上,按"确定"即可对当前选择的变送器进行一次调零的操作。

排风机设置界面

TEL: 027-65605916 65059617

要进入该界面,必须输入密码:"上、下、左、右"键。

在排风机设置界面,上、下键移动焦点,F1、F2 键修改数据,OK 键保存设置,ESC 键退出设置。

| ●排风机设置     编号   列     第一時   第二日     非   1     第二日   1     第二日   1 | (ESC)区<br>● 排风机<br>编<br>手动格<br>报警格<br>推定时<br>开关; | 设置 (ESC) ≥<br>号 01<br>其式 ☑<br>现设置成功 (ESC) ≥<br>设置01号风机参数<br>成功 |
|-------------------------------------------------------------------|--------------------------------------------------|----------------------------------------------------------------|
| ■ 开始                                                              | ≥09:45 通开始                                       | 09:45                                                          |
| Hot-Line: <b>400-8818-755</b>                                     | WEB: www.gdxgs.com                               | E-mail: whgdxgs@163.com                                        |

FAX: 027-65606183

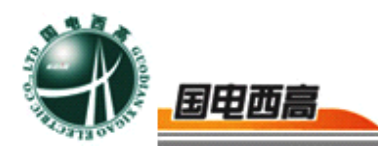

"编号"项:指示当前要设置的排风机控制器编号

"手动模式"项: ☑表示打开该功能, ⊠表示关闭该功能。手动模式 关闭后, 主机将不能对该风机控制器进行手动控制。

"报警模式"项: ☑表示打开该功能, ⊠表示关闭该功能。报警模式 关闭后,即使发生报警,该风机控制器也不动作。

"定时模式"项: ☑表示打开该功能, ⊠表示关闭该功能。定时模式 关闭后, 该变送器将不执行定时开关风机的功能。

"排湿模式"项: 🛛表示打开该功能, 🖾表示关闭该功能。排湿模式 开启, 则当发生湿度报警时, 该风机控制器将自动打开风机, 对环境进行 排湿操作。

"开关定时"项:分别指示该风机控制器在定时模式下开机和关机的时间间隔,单位:分钟。

温湿度设置界面

要进入该界面,必须输入密码:"上、下、左、右"键。

在温湿度设置界面,上、下键移动焦点,F1、F2键修改数据,OK 键保存设置,ESC键退出设置。

温湿度设置界面设置温度和湿度的报警界限。

时间日期设置窗体

在时间设置界面,上、下键移动焦点,F1、F2 键修改数据,OK 键 保存设置,ESC 键退出设置。

格式化命令

执行该命令将删除系统中存储的所有报警历史数据,请谨慎使用。

= 22

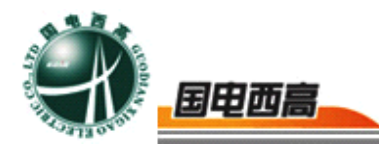

变送器、排风机、温湿度安装界面

要安装 SF<sub>6</sub>- O<sub>2</sub> 变送器、排风机控制器、温湿度变送器,只要分别在 变送器数据窗体、排风机数据窗体、温湿度数据窗体中同时按下"上 下"键,即可打开 SF<sub>6</sub>- O<sub>2</sub> 变送器安装窗体、排风机控制器安装窗体、温 湿度变送器安装窗体。打开安装界面后,"上、下、左、右"键移动焦点, F1、F2 修改数据,"OK"键保存当前的安装设置。

桌面工具命令与菜单命令一样,桌面工具命令是菜单命令的快捷方式。

2. 电源开关

电源开关在面板的下侧右端,电源开关拨至"开"状态,电源指示灯 亮,系统受电后,显示单元显示当前被监测环境中各种参数等内容。如发 生按键使用时不工作时,请重新启动电源一次即可正常工作。

3. 正常运行时主机的状况

正常运行时,系统各信号灯及开关应处于下述位置:

电源开关应在"开"位置。

电源指示灯亮,通信指示灯闪烁。

系统运行时,运行人员可以对系统以下述功能键或设置项进行操作, 不会影响系统正常运行。

4. 异常情况处理

◇系统主机与变送器通信不成功,主机屏幕相应从机颜色变红,则系统有 通信故障。

◇变送器指示器都不亮,请更换主机电源盒内保险丝。

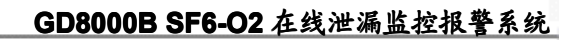

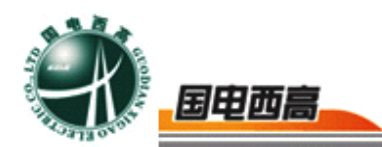

◇系统发生故障,应立即通知制造商对系统进行检修。

◇当主机重新启动后,温湿度没有及时显示时,应该把变送器全部关闭, 然后逐个打开变送器。

5. 注意事项

(1) 禁止用烟代替气体来测试传感器。

(2) 系统开机时,禁止同时开启变送器,应逐个开启变送器。

(3) 禁止高频率开关风机。

### 七、维护保养

1. 变送器部分

- ◇ 定期清除变送器表面的积灰(每月一次)。
- ◇ 定期巡视检查主机显示器是否显示,功能键是否有效(三个月一次)。
- 定期校验变送器性能,标定精度,对精度不准确或将失效的传感器更换。
- 2. 主控制器部分
- ◇ 定期清除机壳表面的积灰(每月一次)。
- ◇ 定期巡视检查各种开关功能的有效性(三个月一次)。
- ◇ 如有异常情况与制造商联系检修。

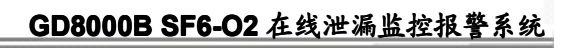

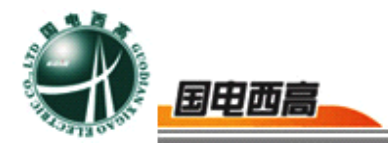